# 如何开启 OTP 双因素认证

## 目录

| 如何开启 OTP 双因素认证        | 1 |
|-----------------------|---|
| 1.点击侧边栏【账户安全】-【双因素认证】 | 2 |
| 2.完成实名认证。             | 2 |
| 3.账号绑定 OTP            | 4 |

## 1.点击侧边栏【账户安全】-【双因素认证】

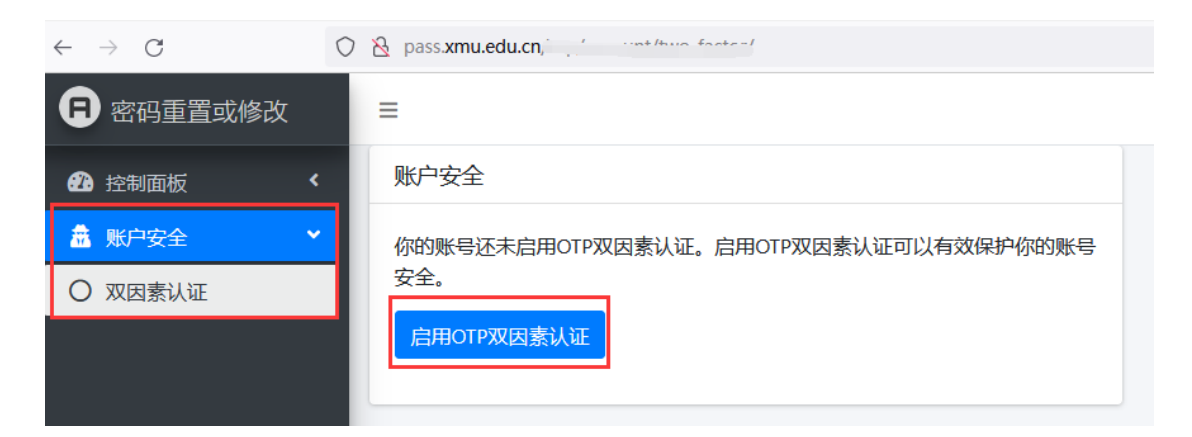

启用 OTP 双因素认证前,必须要完成实名认证,系统确认是本人操作。

| $\leftarrow \rightarrow$ G ( | O & pass.xmu.edu.cn/otp/account/two_factor/setup/ |  |
|------------------------------|---------------------------------------------------|--|
| R 密码重置或修改                    | =                                                 |  |
| 22 控制面板                      | 启用双因素认证                                           |  |
| 🏯 账户安全 🛛 💙                   | 请先完成一次银联实名认证。银联实名认证                               |  |
| ○ 双因素认证                      |                                                   |  |

点击【银联实名认证】后,系统会自动产生一个银联认证订单,用于启用 OTP。

### 2.完成实名认证。

如果你已完成实名认证,系统会自动略过该步骤。直接到步骤3

| 到此您仅完成了密码的预设,接下来请选择如下方式生效您预设的密码!                                                                 |
|--------------------------------------------------------------------------------------------------|
| 方法一:我要使用实名认证自助重置<br>■ 很联实名认证 无法使用服联                                                              |
| 方法二:我要自行前往服务台人工重置<br>各校区一卡通服务网点:思明校区嘉庚主楼—楼学生事务大厅、总馆二楼服务总台;海前宿舍区信息工程分馆;翔安校区图书馆二楼总台;漳州校区—卡<br>通中心。 |
| 重置密码目前状态                                                                                         |
| 学工号: 2302*******77                                                                               |
| 姓名: 刘**                                                                                          |
| 申请时间: 2021年8月31日 10:17                                                                           |
| 密码类型: 启用OTP                                                                                      |
| 当前状态:待审核                                                                                         |

#### 完成实名认证后

| Pass密码修改与重置 厦大认证 已实名                                                      | zh-hans |
|---------------------------------------------------------------------------|---------|
| 请注意                                                                       |         |
| 您的密码重置已生效!                                                                |         |
| 建议开启一次性密码(One Time Password,简称OTP)双因素认证,账号绑定OTP后,修改Wi-Fi/VPN密码可免去银联认证的繁琐。 |         |
| 什么是一次性密码 (One Time Password, 简称OTP)                                       |         |
| 我要开启OTP双因素认证                                                              |         |
| 重置密码目前状态                                                                  |         |
| 学工号: 23~ *******77                                                        |         |
| 姓名: 刘**                                                                   |         |
| <b>申请时间:</b> 2021年8月31日 10:17                                             |         |
| 密码类型: 启用OTP                                                               |         |
| 当前状态: 已生效                                                                 |         |
|                                                                           |         |

### 3.账号绑定 OTP

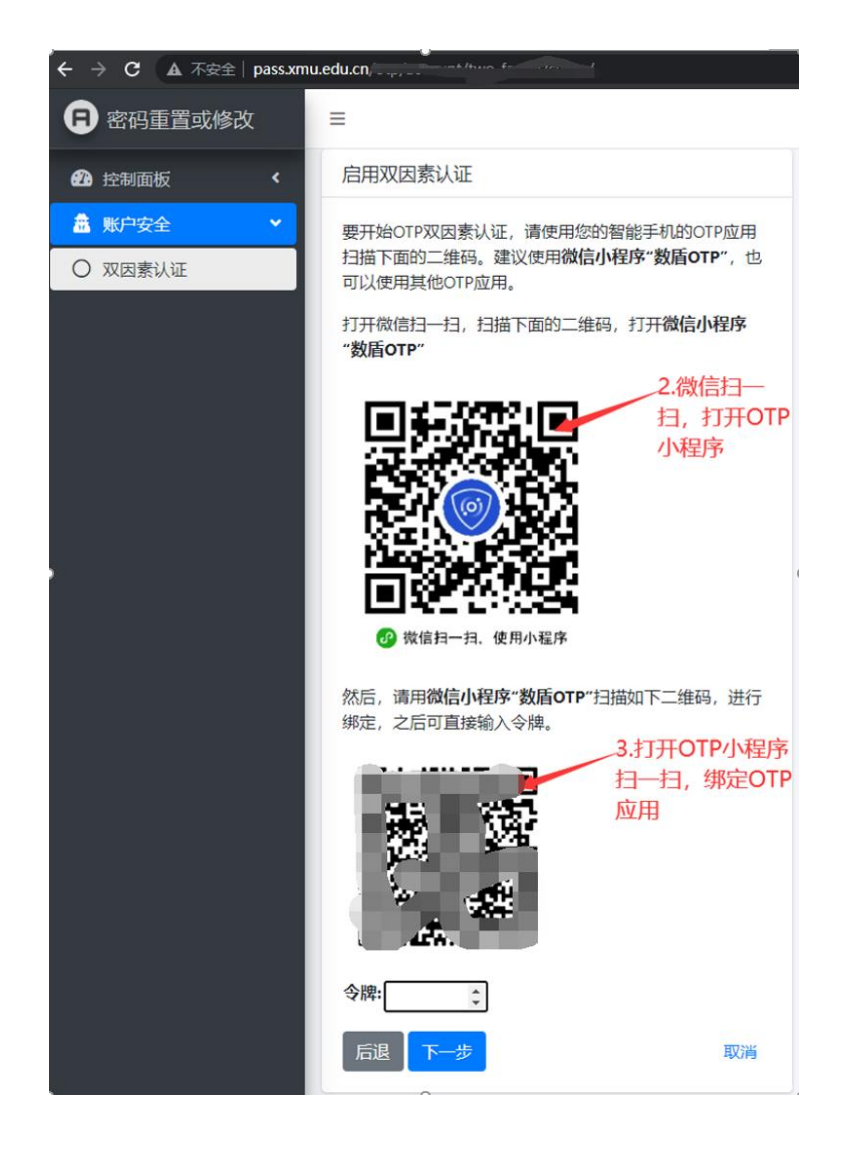

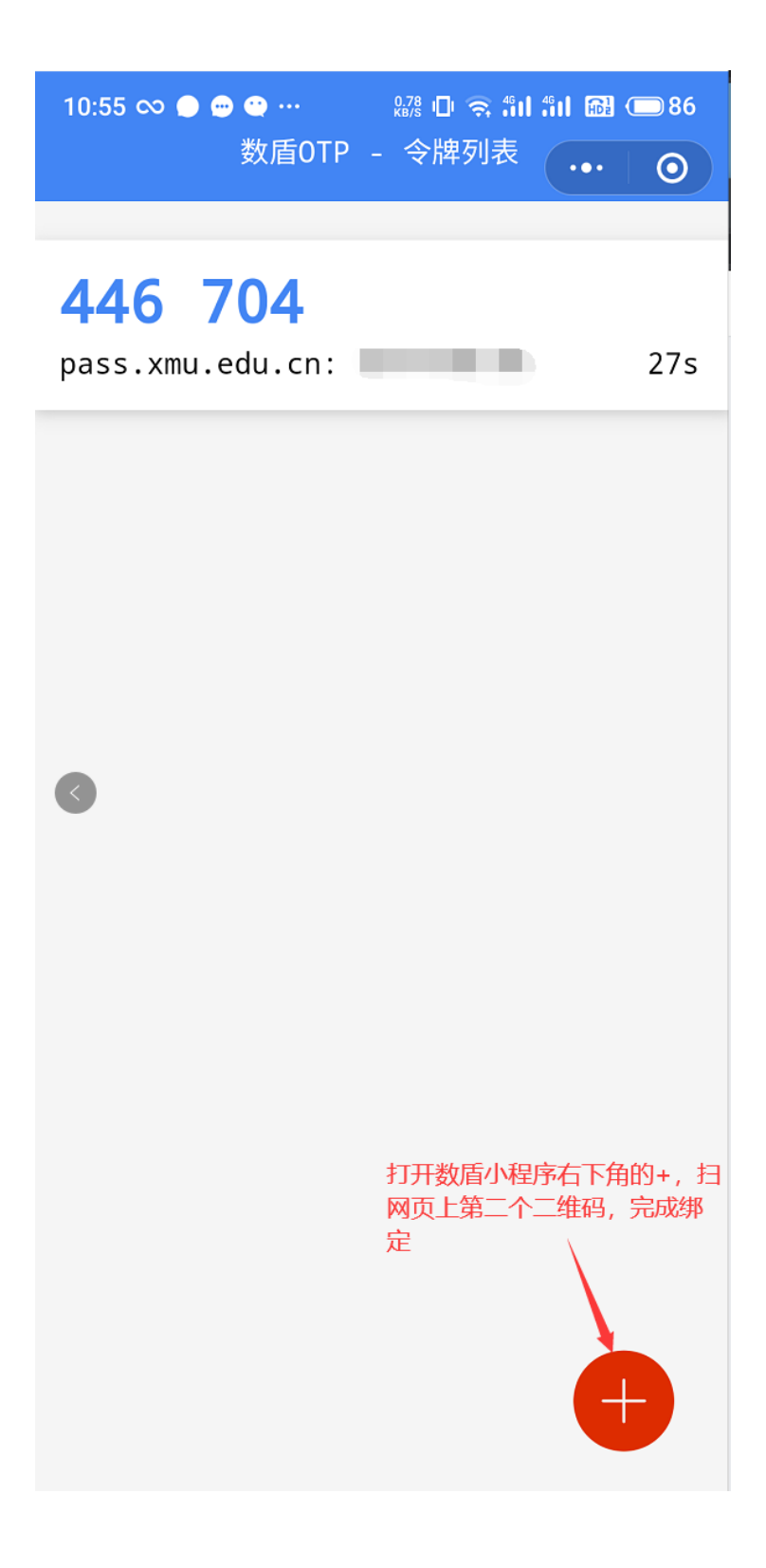

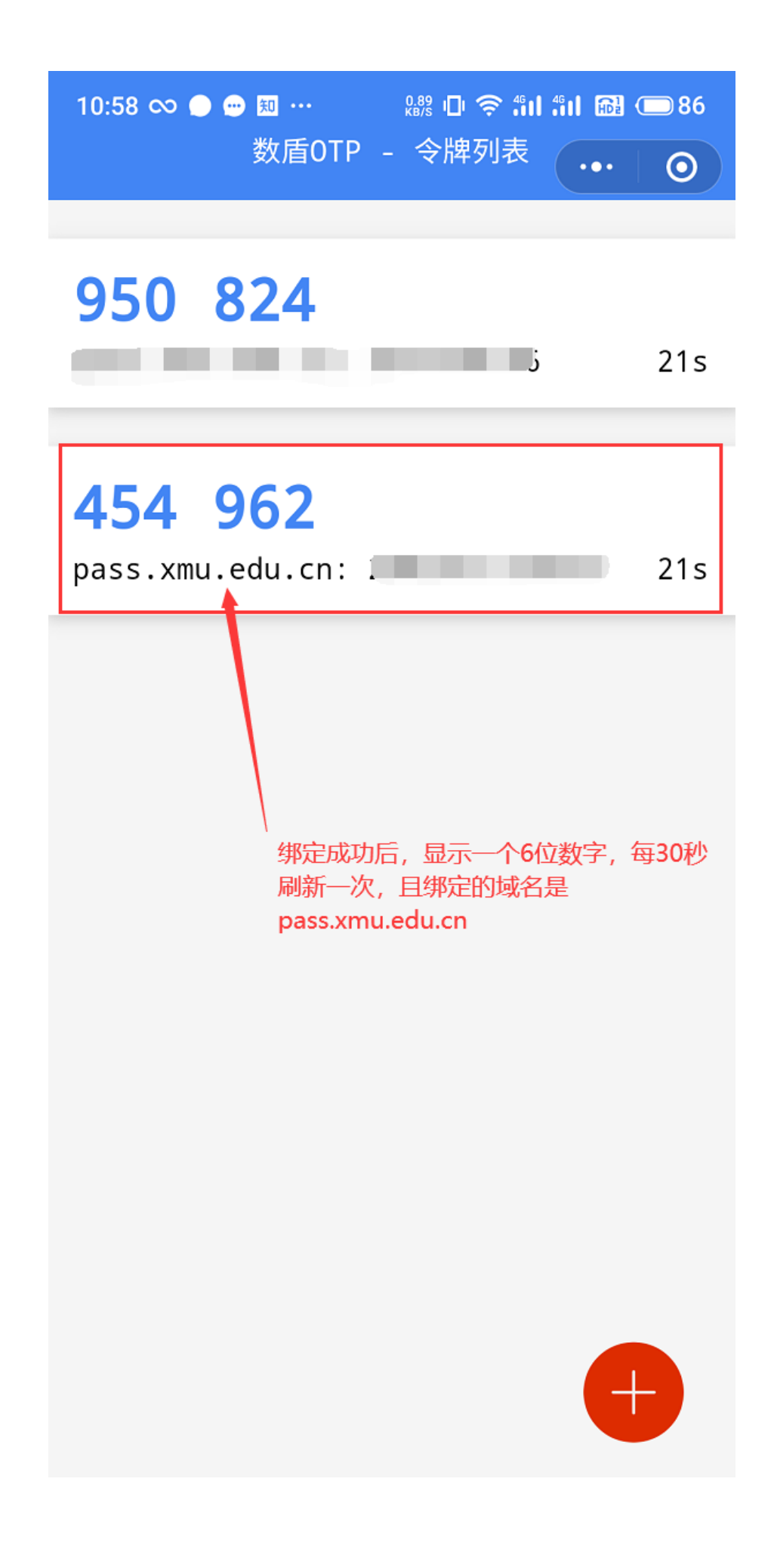

在页面上输入手机 OTP 密码生成器上当前显示的 6 位数令牌, 点击下一步, 完成绑定。

#### 启用双因素认证

要开始OTP双因素认证,请使用您的智能手机的OTP应用 扫描下面的二维码。建议使用微信小程序"数盾OTP",也 可以使用其他OTP应用。

打开微信扫一扫,扫描下面的二维码,打开微信小程序 "数盾OTP"

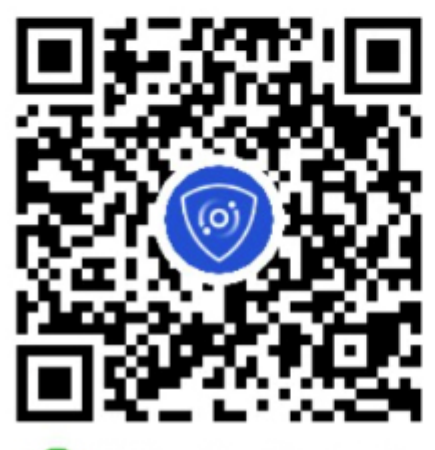

🕜 微信扫一扫,使用小程序

然后,请用微信小程序"数盾OTP"扫描如下二维码,进行 绑定,之后可直接输入令牌。

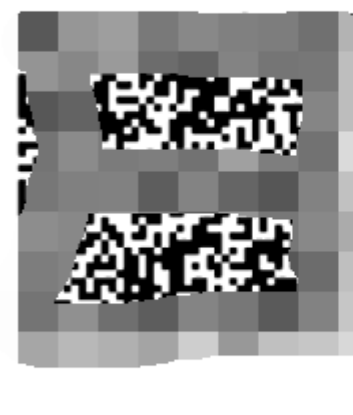

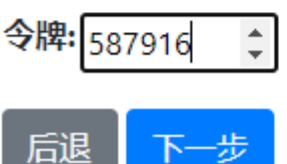

如下图,绑定成功。

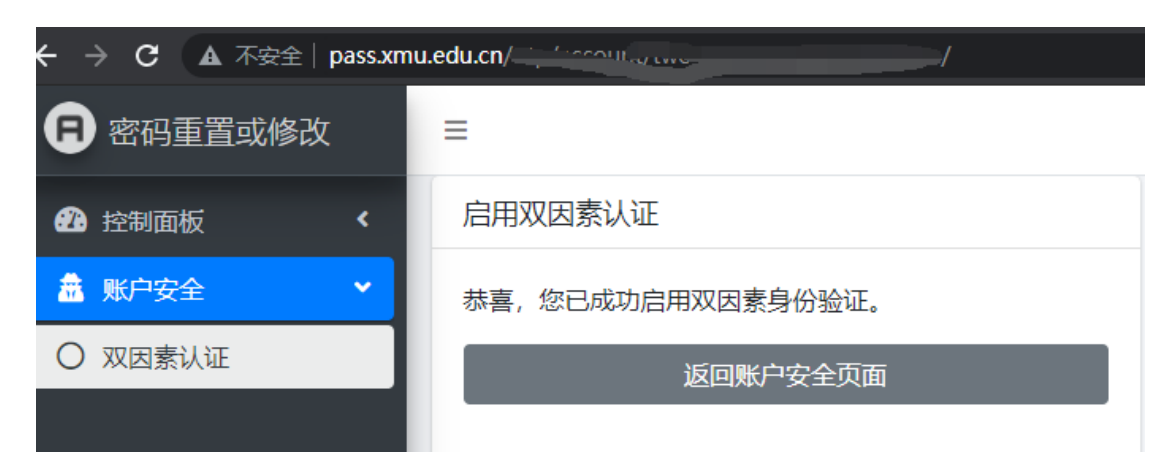

| ■ 已实名                                                  |
|--------------------------------------------------------|
| 账户安全                                                   |
| 你已成功开启OTP双因素认证。<br>验证码将由您的验证码生成器来生成。                   |
| 禁用OTP双因素认证<br>但是,我们强烈建议您不要这样做,虽然您可以禁用您的<br>帐户的双因素身份验证。 |
| 禁用OTP双因素认证                                             |